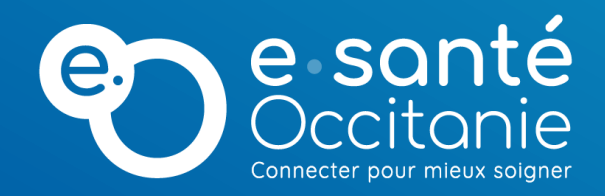

## TELEO : Utilisation du Mode « invité »

28 mars 2023

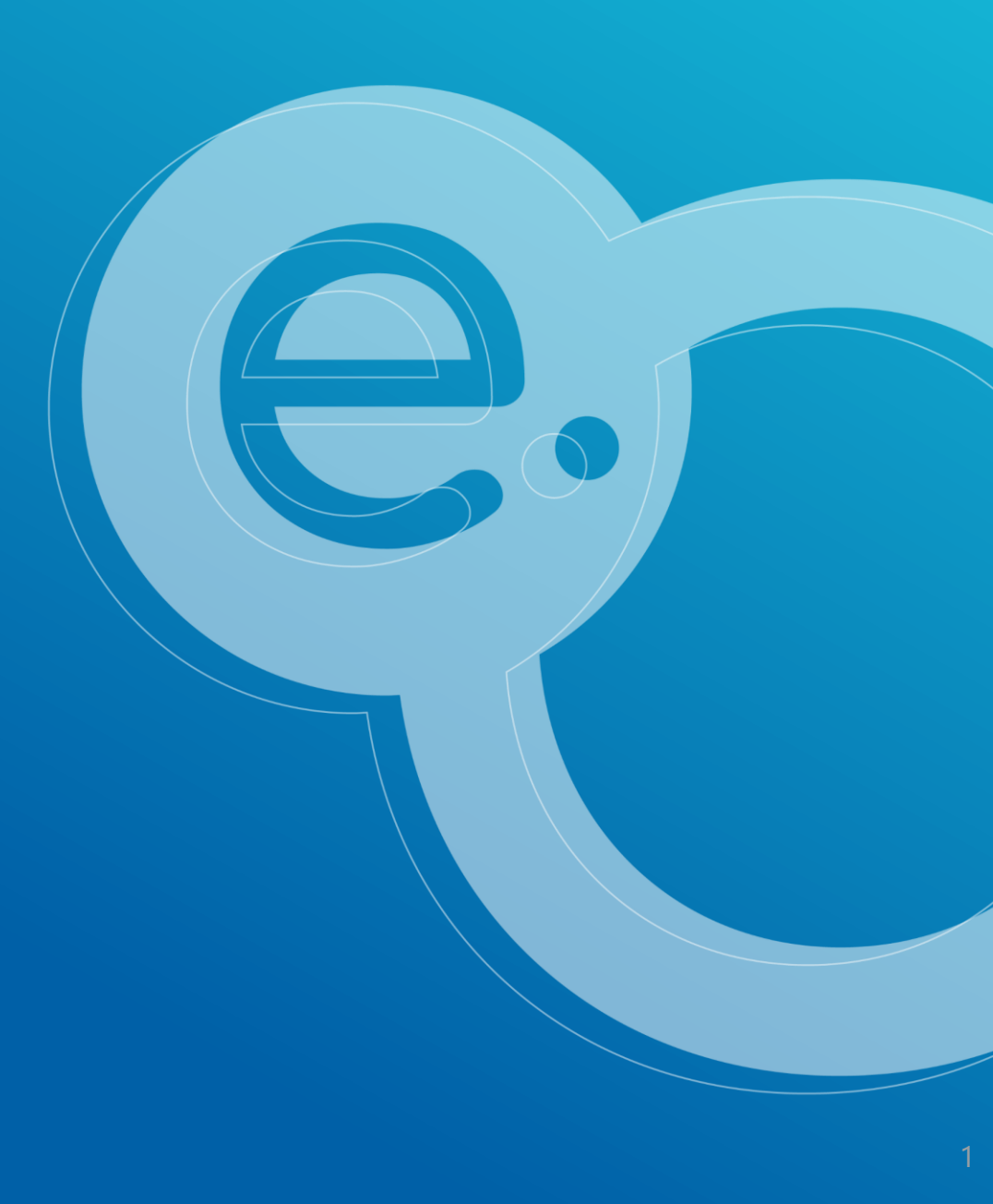

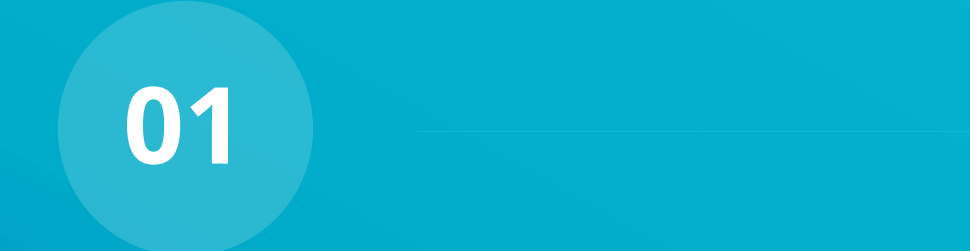

## Vous êtes l'expert et vous invitez un requérant

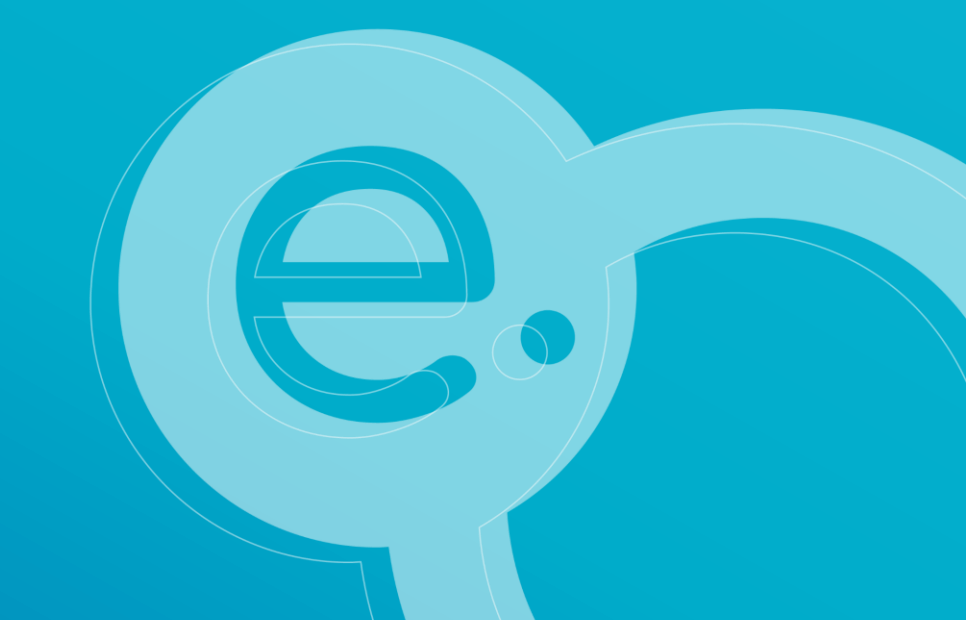

## Vous êtes l'expert et vous invitez un requérant 1/3 :

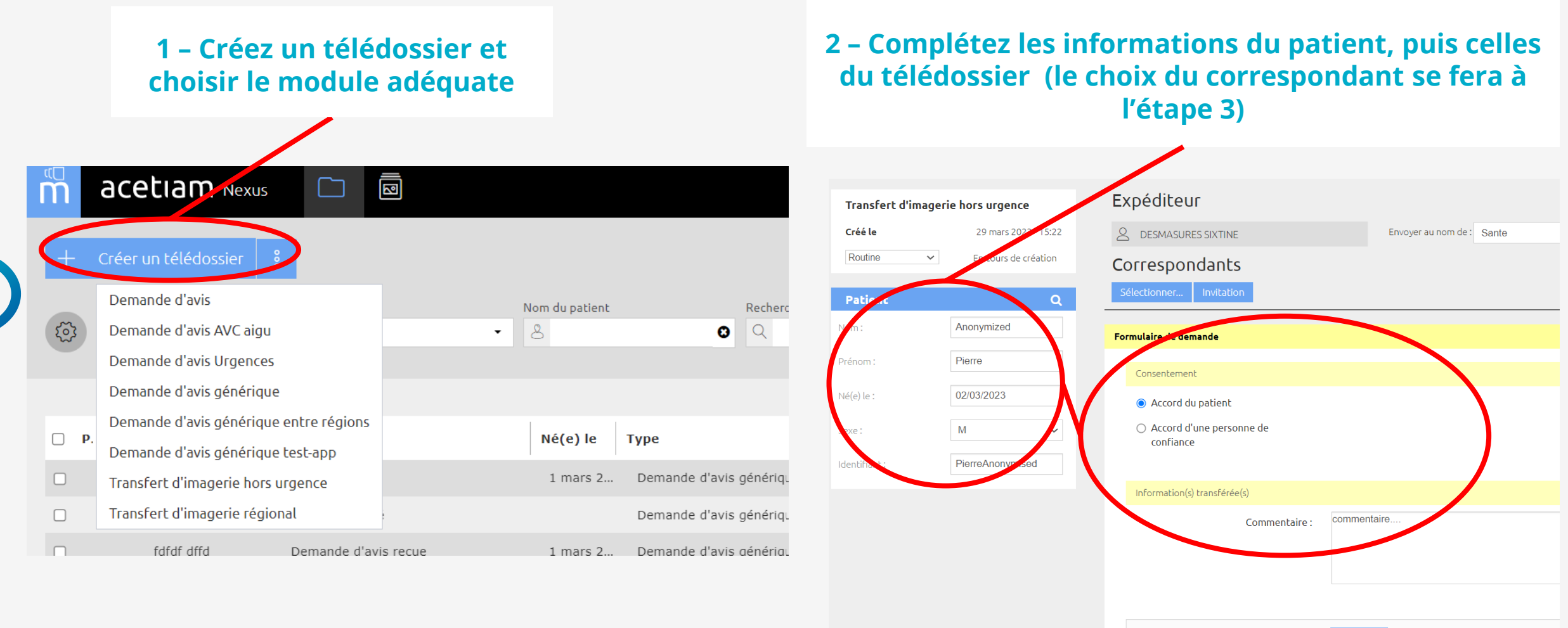

Imagerie(s) médicale(s) Ajou

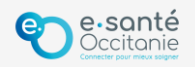

### Vous êtes l'expert et vous invitez un requérant 2/3 :

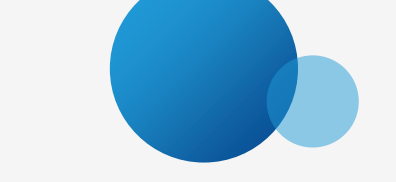

**3 - Choisissez les options** 1 - Sélectionnez la 2 - Cliquez sur le bouton - « Je suis un expert » communauté qui aura la « Invitation » puis « C'est le demandeur qui renseignera la visibilité du télédossier demande » Saisissez ensuite le Nom et Prénom de l'invité 😆 🛛 🕙 Accueil 💷 Télédossiers | Toulouse CHU - Te 🗙 🚽  $\leftarrow \rightarrow C$ A Phttps://mobility-portail.acetiam.eu/nexus/fr/xchand annuaires 
perso 
PF TLM 
S GIP e-santé 🗋 Outils GIP e-santé 🗋 cours TLM 🗋 Recettes 🕀 Gmail 🕀 YouTube 🕀 Maps Inviter un correspondant 2 acetian Nexus m Je suis un **demandeur** et j'invite un **expert** externe Expéditeur Transfert d'imagere hors urgence Je suis un expert et j'invite un demandeur externe Télédossier visible par : DIRECTION INFORMATIQUE 28 mars 2023 - 16:58 A TELEO USERD Créé le C'est le demandeur qui renseignera la demande Routine  $\sim$ En cours de création O Je renseigne moi-même la demande Correspondants Sélectionne Invitation Nom de l'invité \* : Préciser... Patient Nom : Préciser... Prénom de l'invité : Formulaire de demande Consentement Nous vous rappelons que la responsabilité des actions de l'utilisateur invité incombe à l'utilisateur Né(e) le : n/aaaa avant procédé à l'invitation. Accord du patient Accord d'une personne de Sexe : Poursuivre.. Annuler confiance

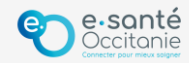

## Vous êtes l'expert et vous invitez un requérant 3/3 :

#### 4 - Saisissez l'adresse email de votre correspondant et confirmez qu'il s'agit d'un professionnel de santé

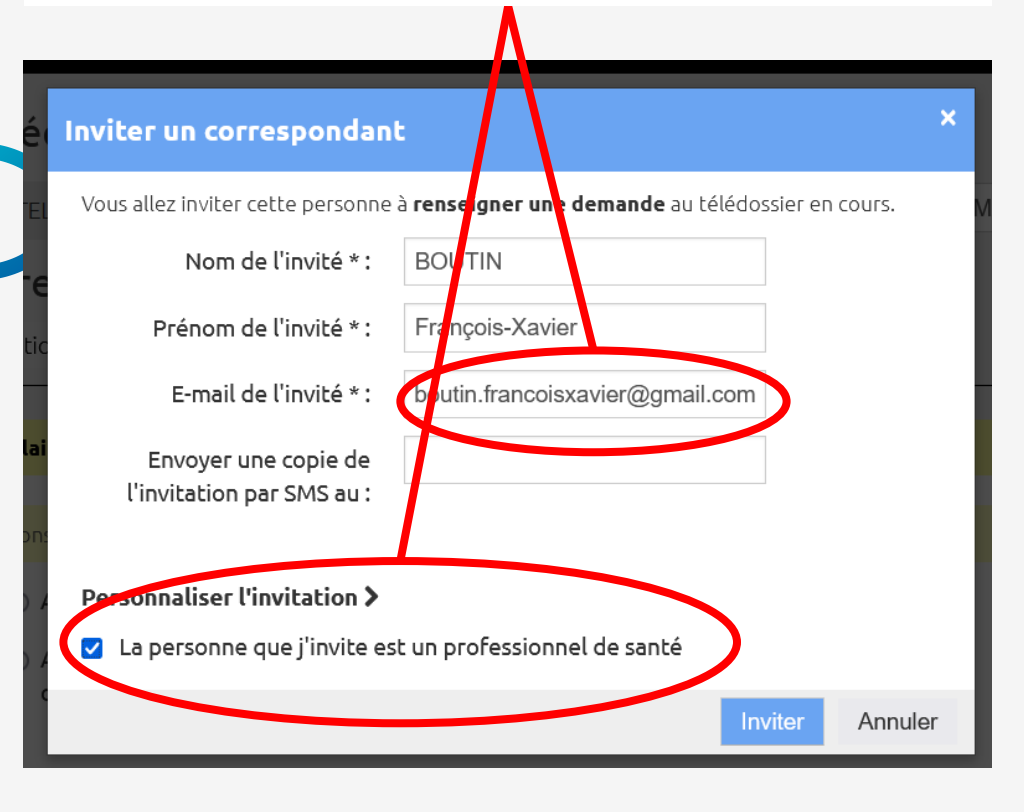

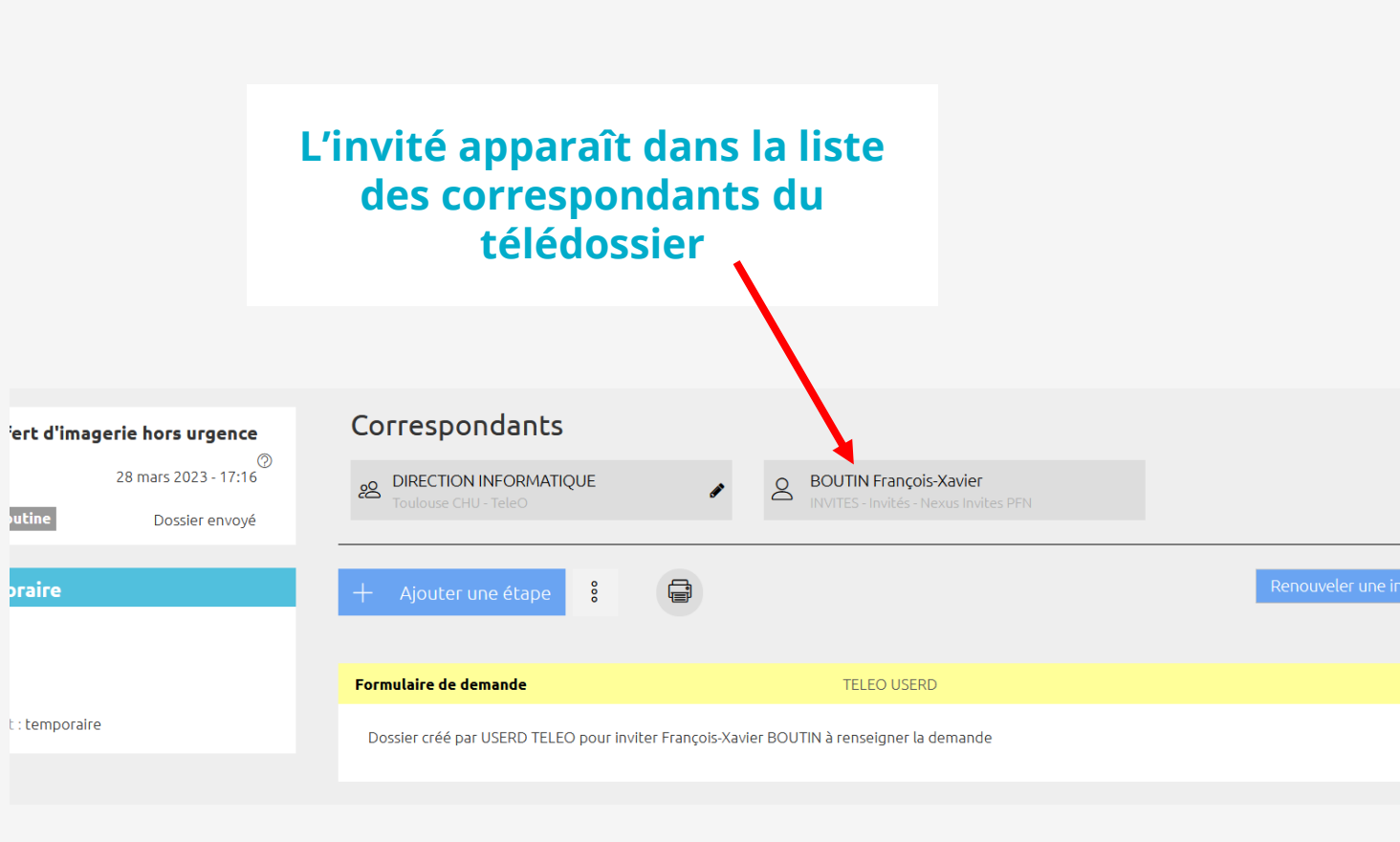

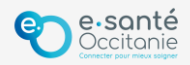

### Vous êtes le requérant invité 1/2:

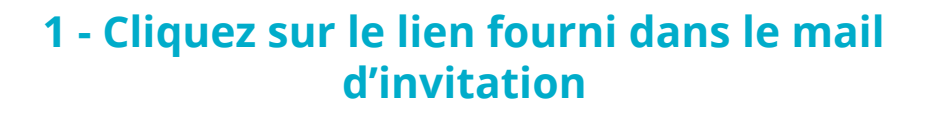

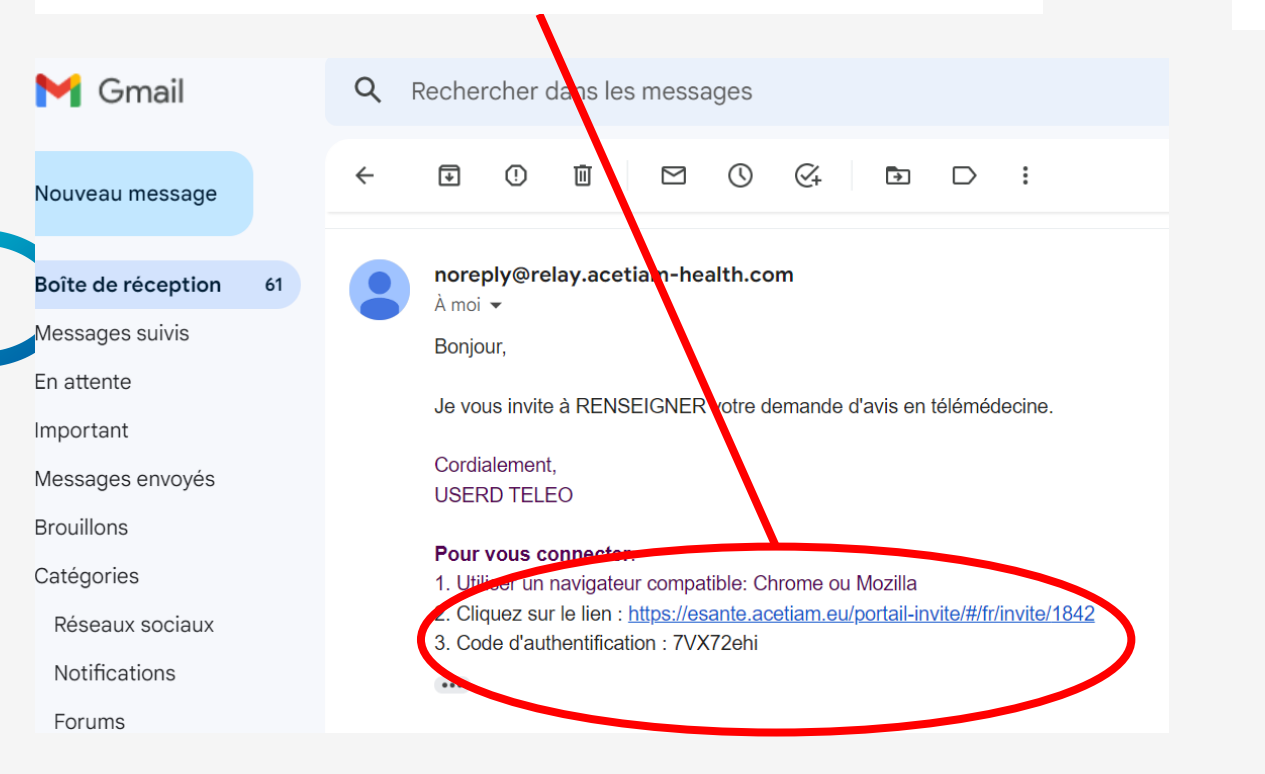

## 2 – Saisissez le code d'authentification fourni dans le mail d'invitation

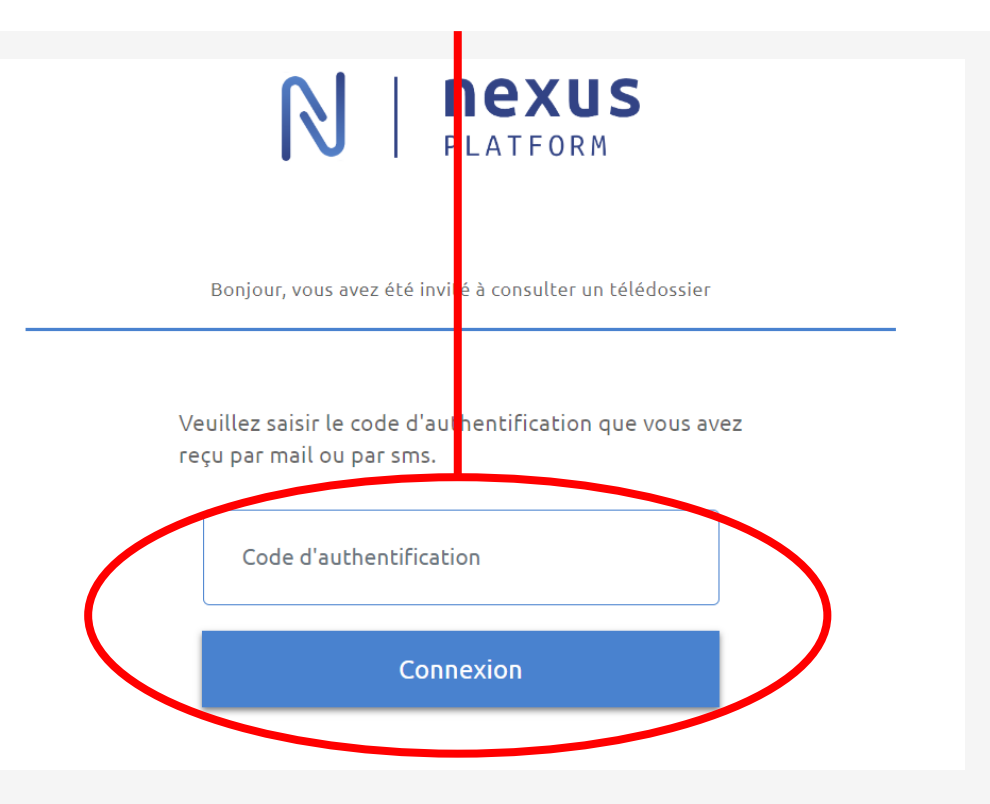

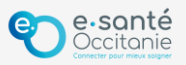

### Vous êtes le requérant invité 2/2:

3 – Ouvrez le télédossier

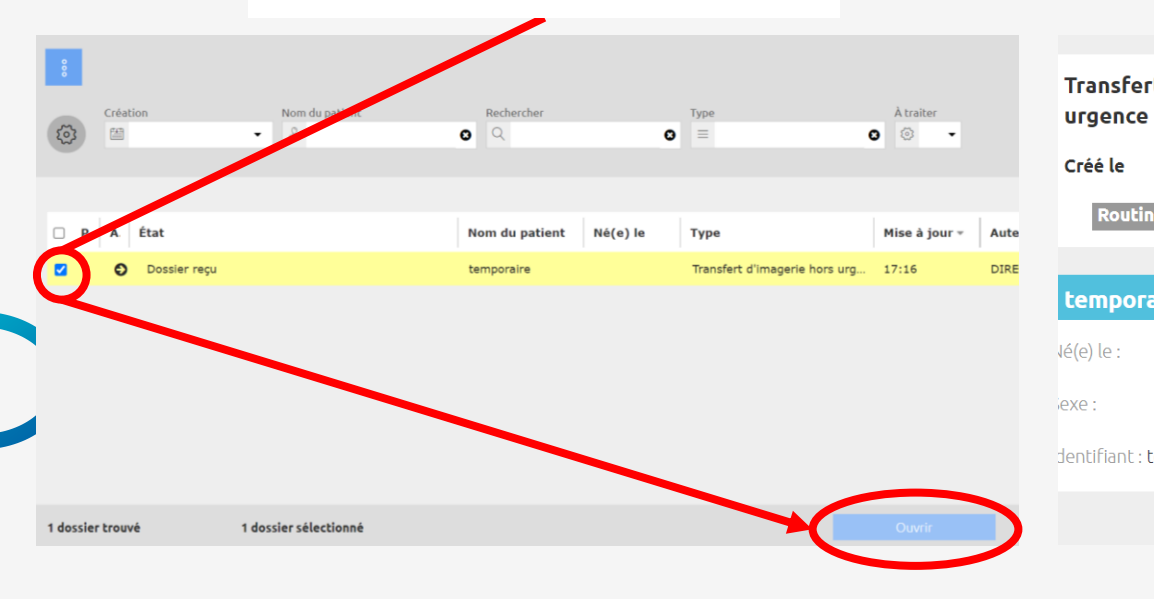

#### 4 – Saisissez les traits d'identité du patient

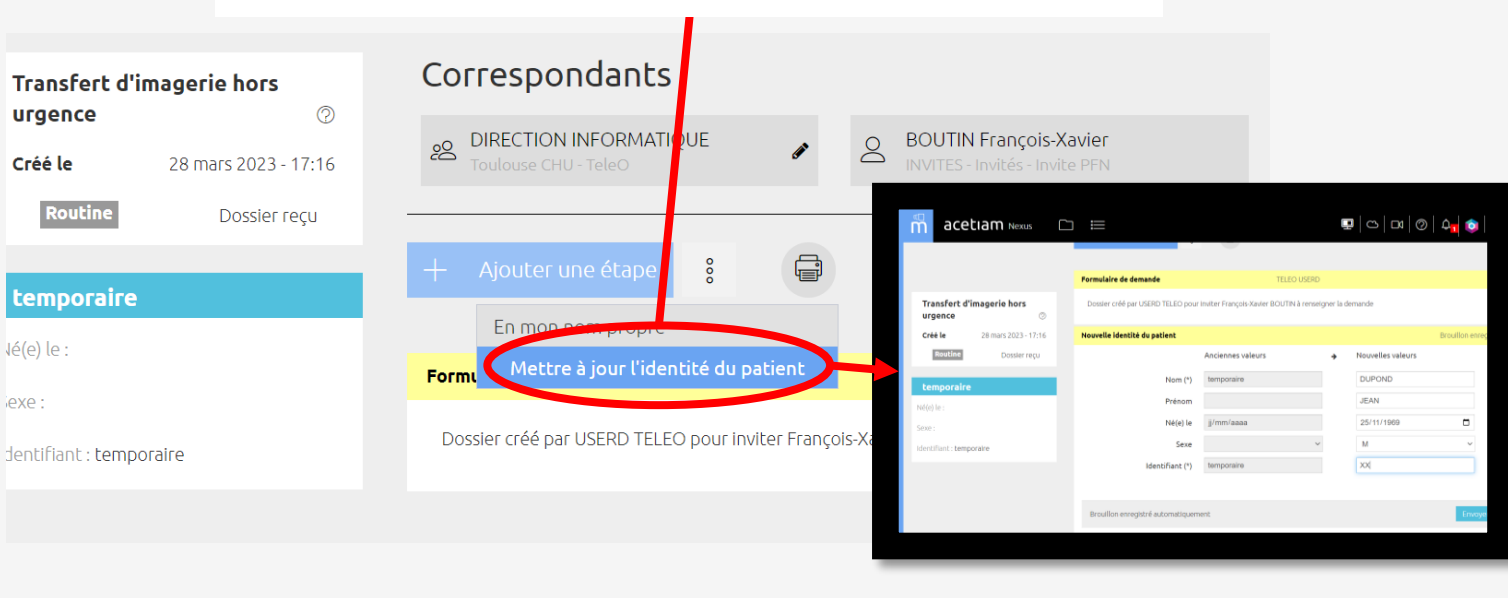

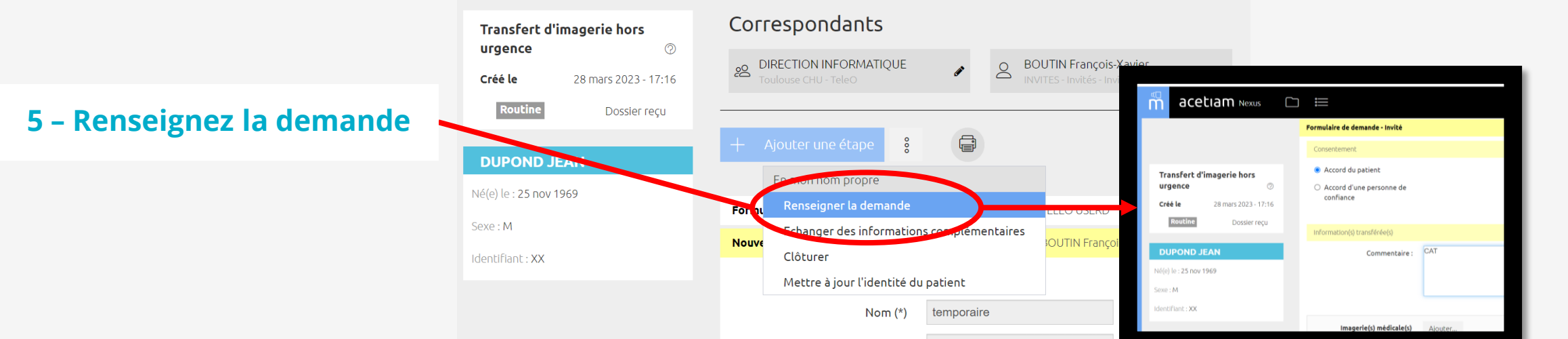

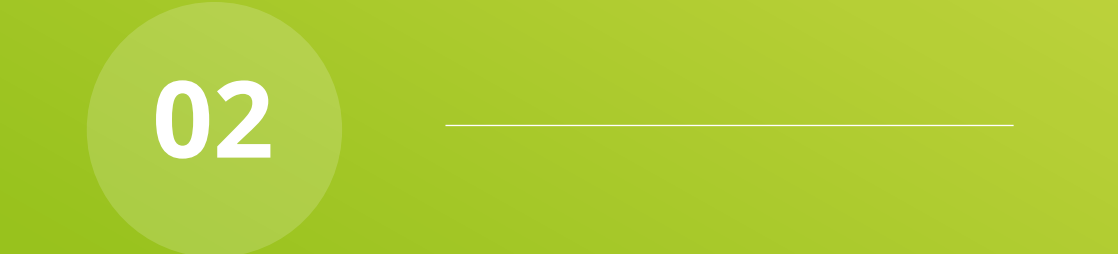

## Vous êtes le requérant et vous invitez l'expert

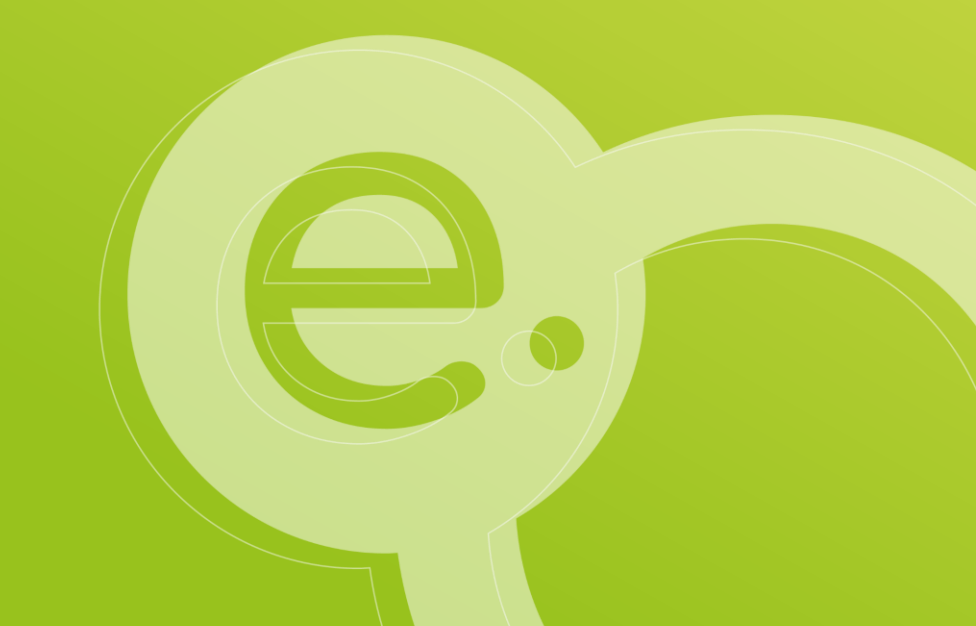

## Vous êtes le requérant et vous invitez l'expert 1/4 :

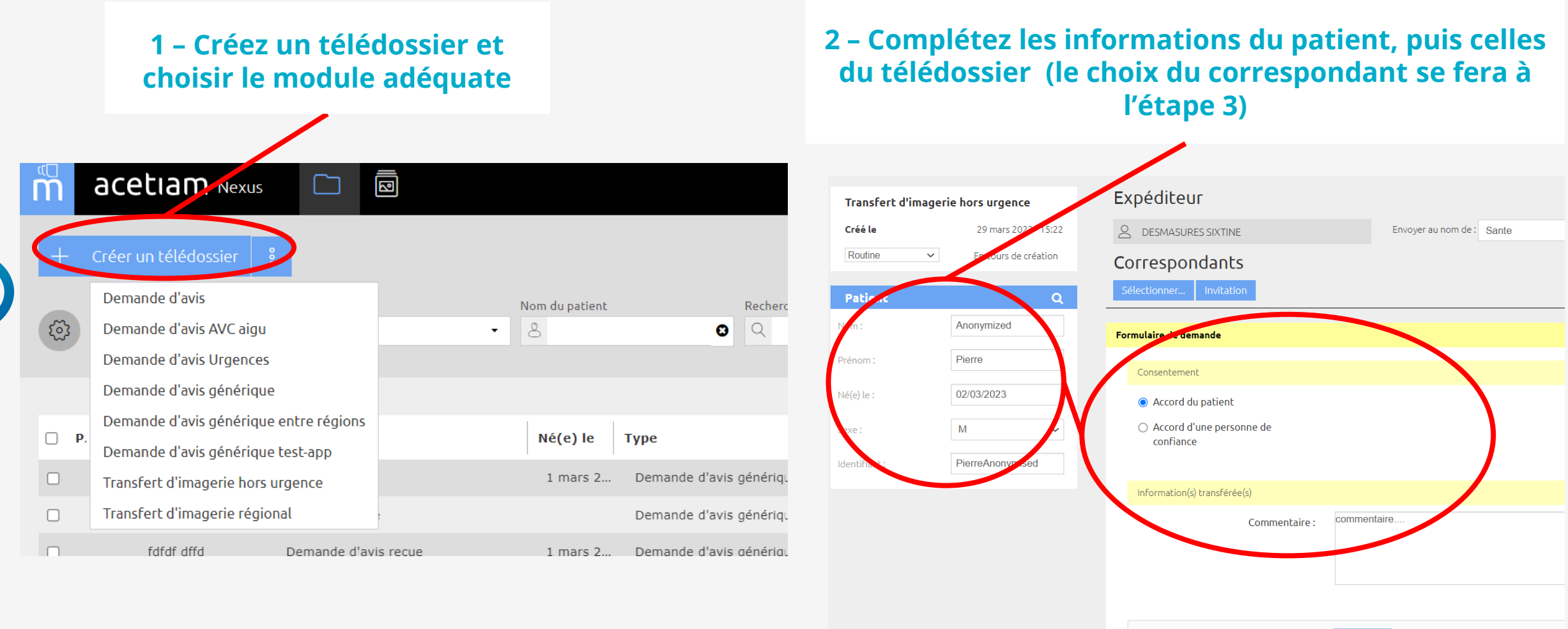

Imagerie(s) médicale(s) Ajout

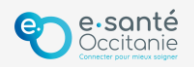

### Vous êtes le requérant et vous invitez l'expert 2/4 :

3 – Pour choisir le correspondant, remontez en haut du formulaire et cliquez sur le bouton « Invitation »

#### 4 - Choisissez l'option - « Je suis un demandeur et j'invite un expert externe ». Saisissez ensuite le Nom et Prénom de l'invité

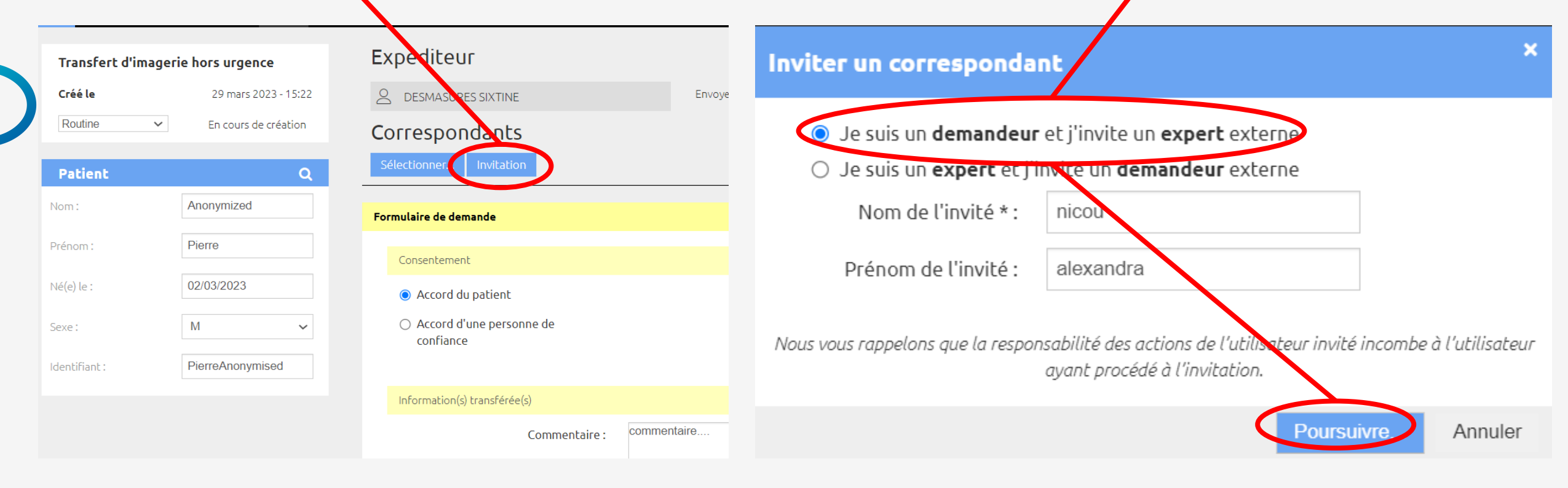

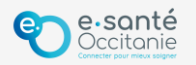

## Vous êtes le requérant et vous invitez l'expert 3/4 :

#### 5 - Saisissez l'adresse email de votre correspondant et confirmez qu'il s'agit d'un professionnel de santé

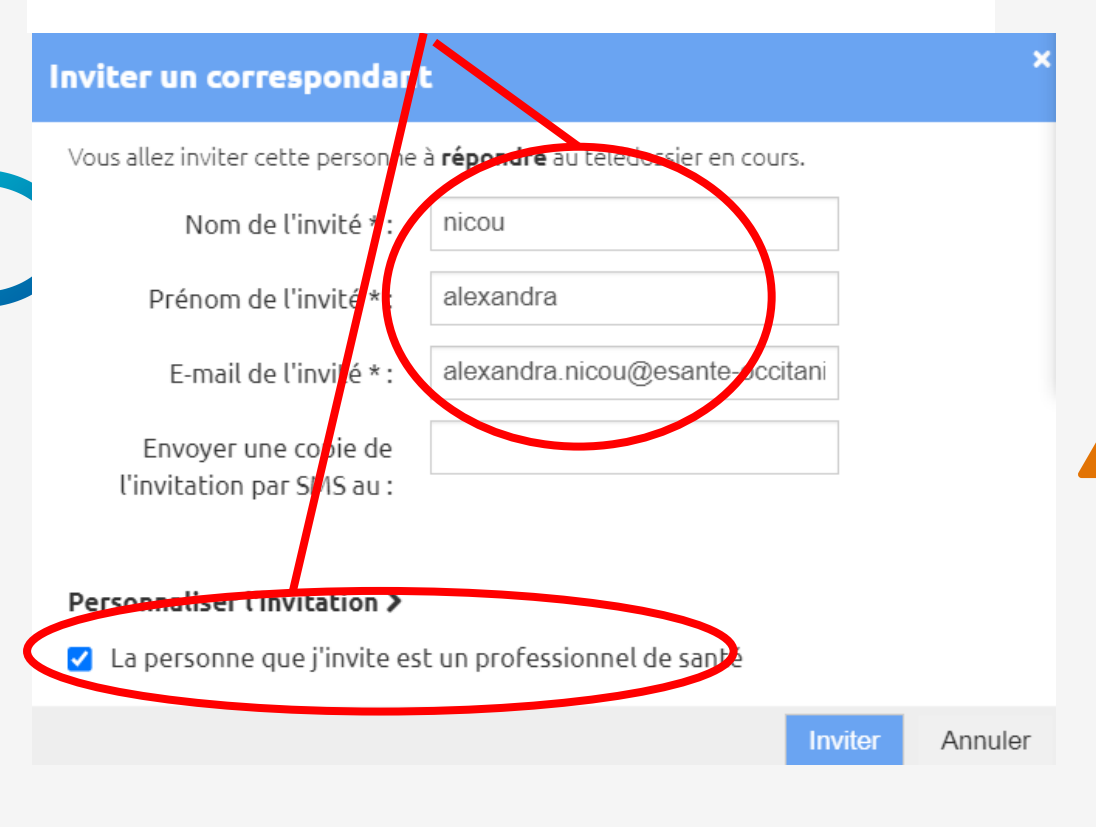

#### L'invité apparaît dans la liste des correspondants du télédossier

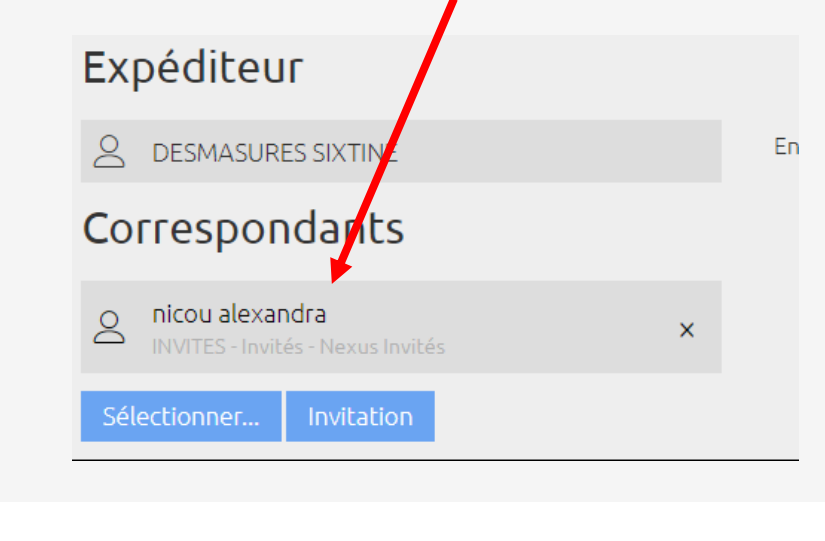

#### Le télédossier ne sera accessible qu'après validation, voir étape 6

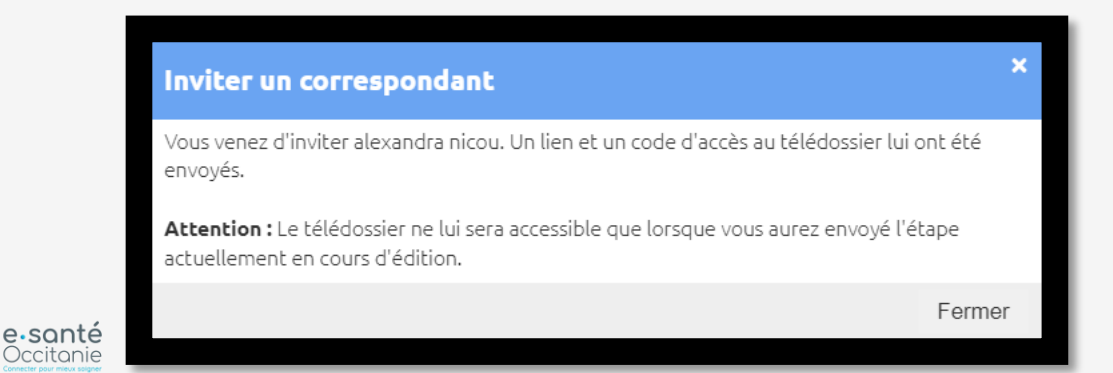

### Vous êtes le requérant et vous invitez l'expert 4/4 :

#### 6 – Validez le télédossier pour que l'expert puisse le recevoir

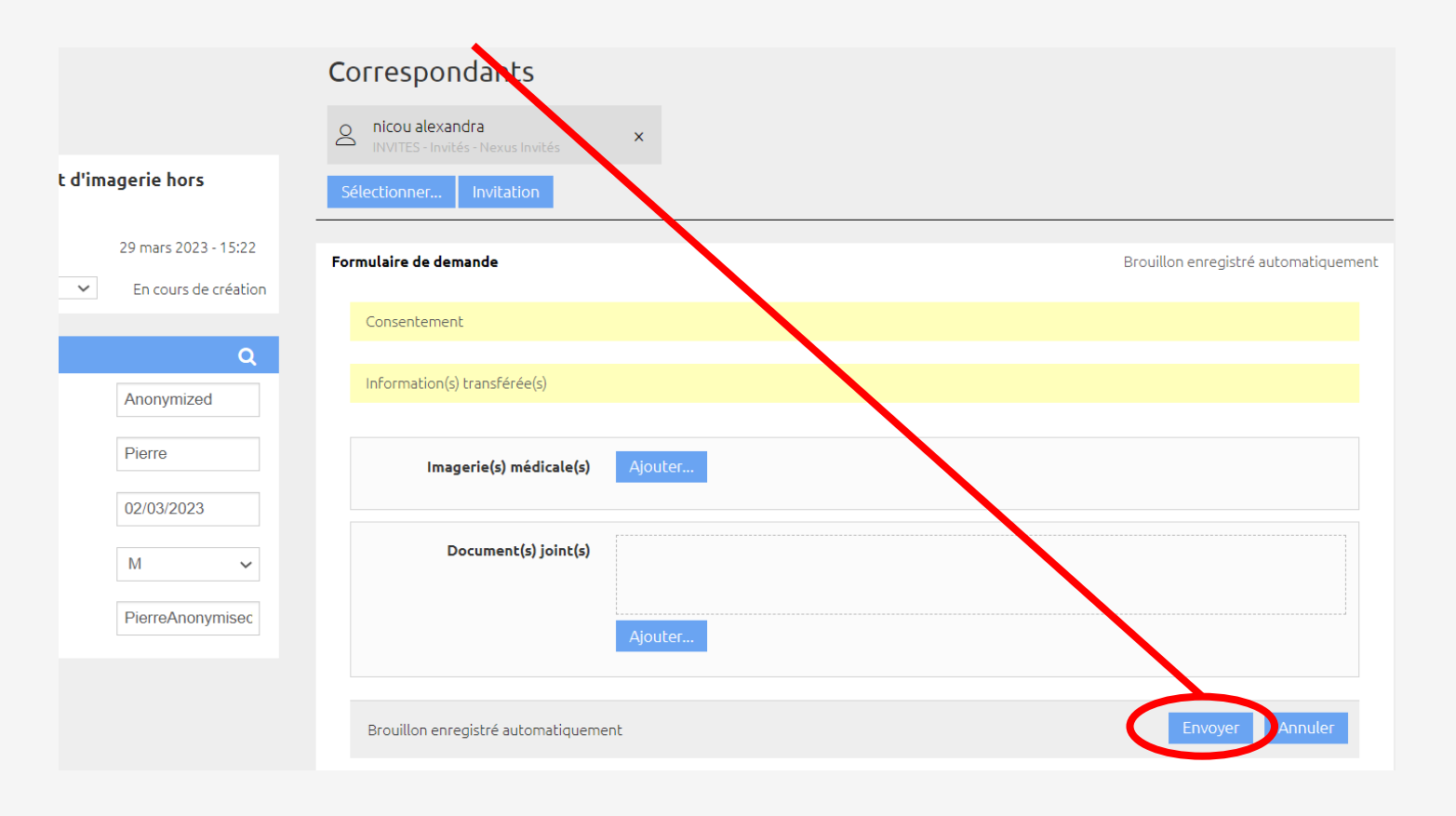

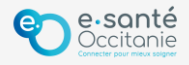

### Vous êtes l'expert invité 1/3:

#### 1 - Cliquez sur le lien fourni dans le mail d'invitation

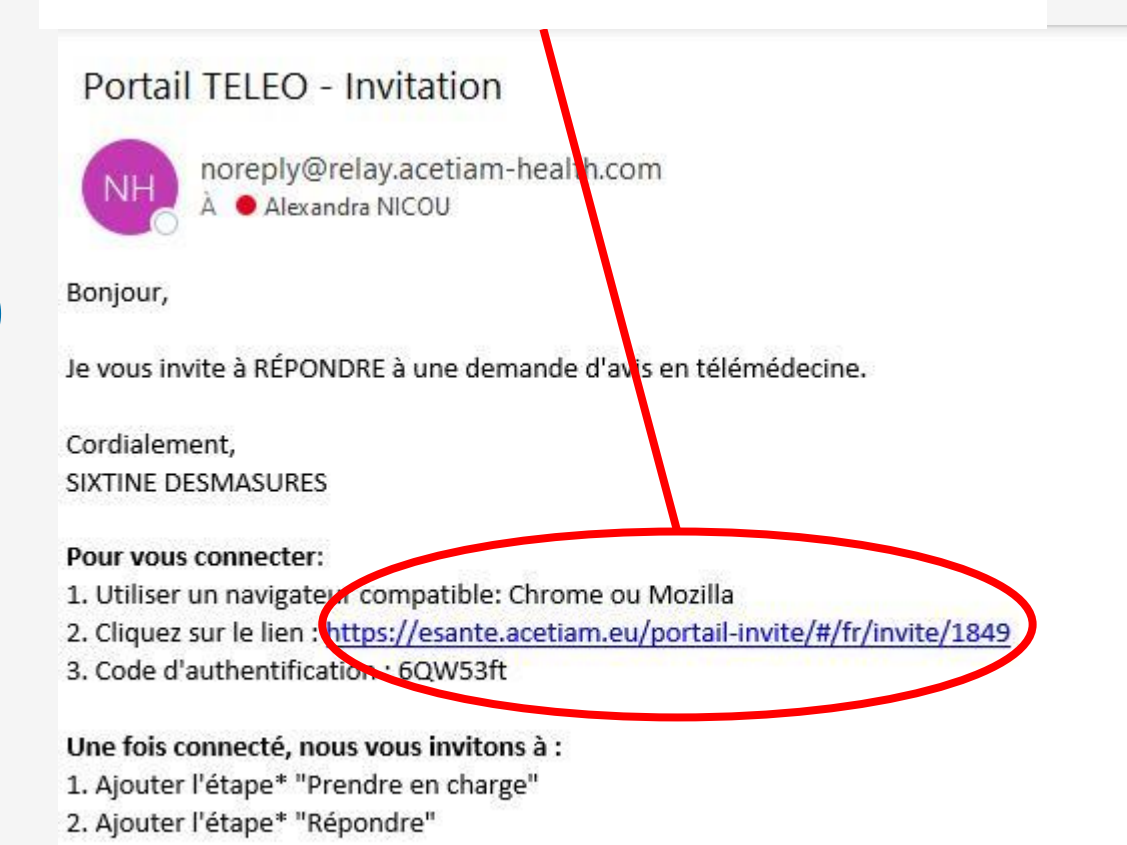

(\*) Pour valider une étape cliquer sur le bouton "Envoyer"

# 2 – Saisissez le code d'authentification fourni dans le mail d'invitation

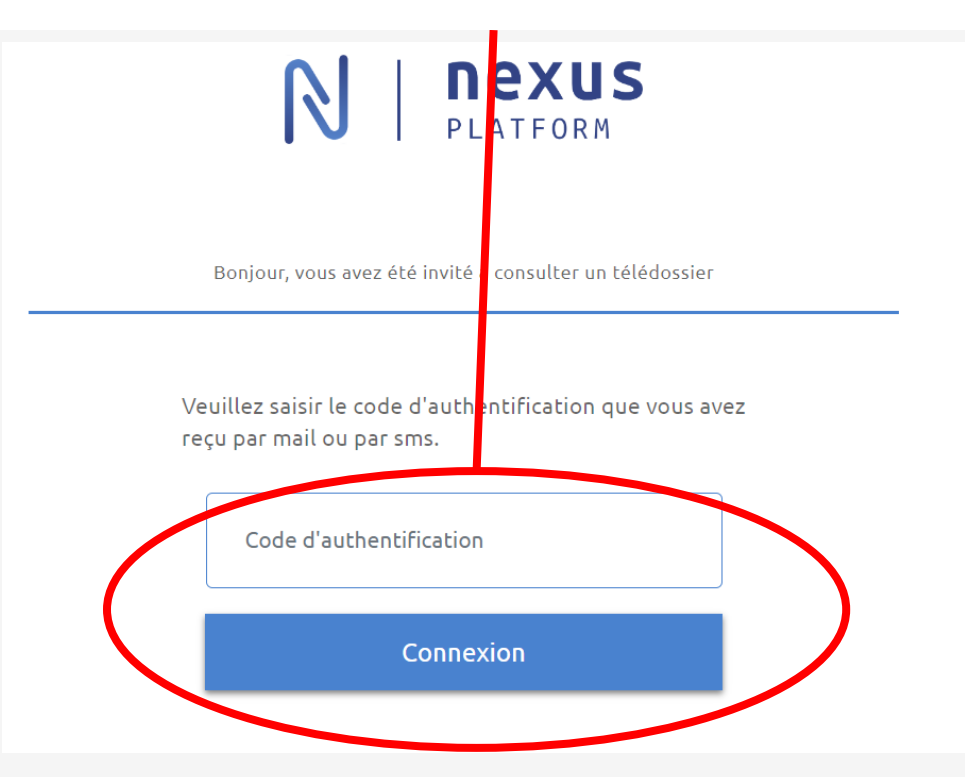

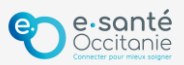

### Vous êtes l'expert invité 2/3:

Rechercher

Né(e) le

Type

OQ

Anonymized Pierre 2 mars 2023

Type

Transfert d'imagerie hors urg... 15:40

Mise à jour +

0 =

3 – Ouvrez le télédossier

Nom du patient

lom du patier

8

1 dossier sélectionné

Création

État

Dossier reçu

0

1 dossier trouvé

63

3

4 – Dans « Ajouter une étape », complétez

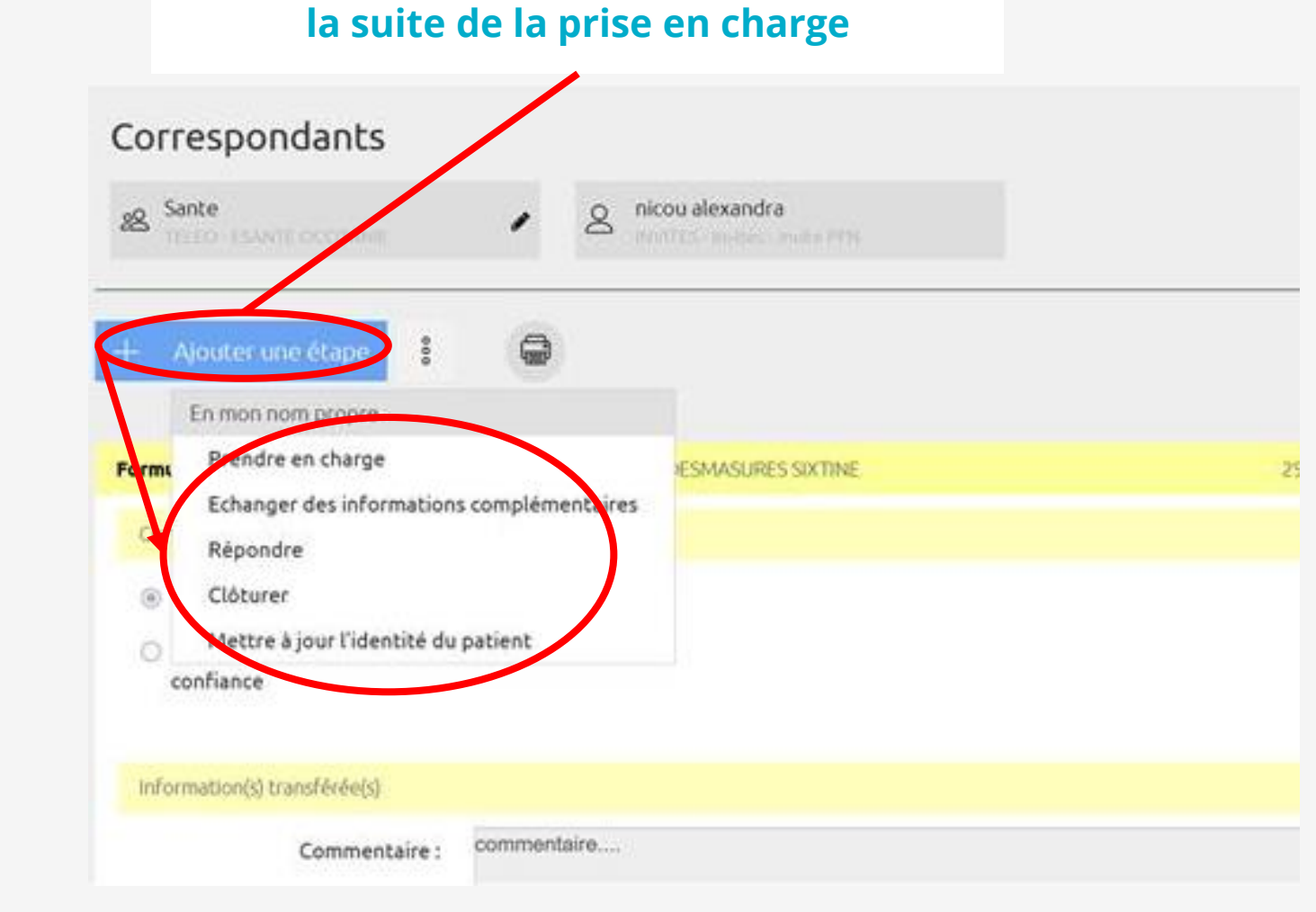

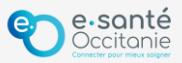

### Vous êtes l'expert invité 3/3:

#### 5 – Cliquez sur l'œil pour consulter et/ou télécharger le contenu du télédossier, y compris de l'imagerie DICOM s'il y en a

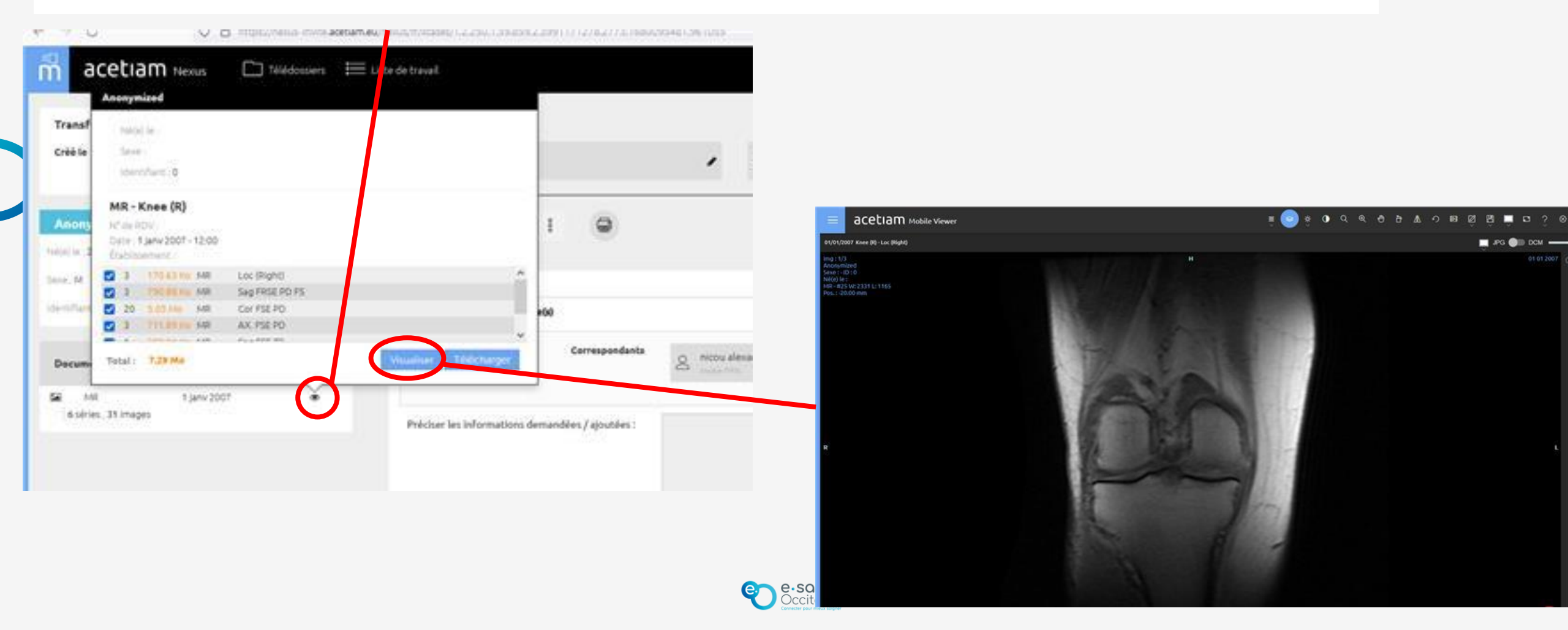

### Support technique et accompagnement

### **Centre de services**

https://assistance.esante-occitanie.fr

assistance@esante-occitanie.fr

0820 250 035 (jours ouvrés 8h30 - 18h30)

Equipe Télésanté & Imagerie : <u>telemedecine@esante-occitanie.fr</u>

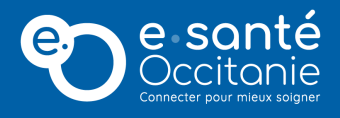